## **ExchangeSet To S-128 Convert**

- URL : http://119.195.114.103/s128Beta
- Testing Account(ID/PW) : T-S128 / test128

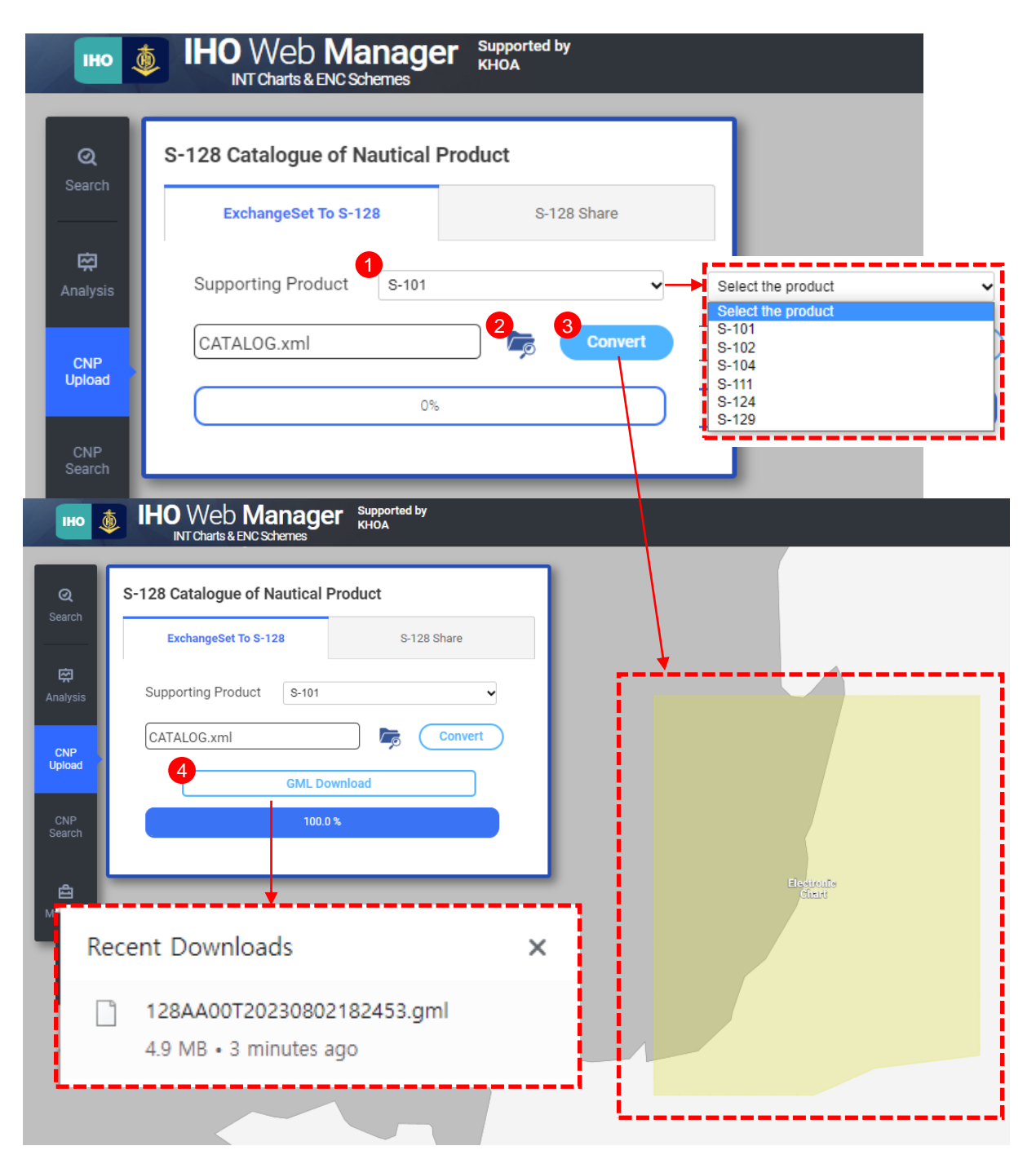

- ① Select the product specification of your exchangeset catalog
- Search for your exchangeset catalog and choose file
  \* File extension is "xml"
- ③ Click "Convert" button and than feature's spatial information is displayed
- ④ The converted S-128 dataset will be downloaded by clicking "GML Download" button

## Share S-128 Dataset

| pa  | Q                   | S-128 Catalogue of Nautical Produc | Georgia                                 |
|-----|---------------------|------------------------------------|-----------------------------------------|
|     | Search              | ExchangeSet To S-128               | S-128 Share                             |
| 4   | 🗭<br>Analysis       | S-128 GML File Name                | 1 Upload V                              |
|     | ft<br>CNP<br>Upload | <b>Feature</b><br>Total            |                                         |
| I   |                     | Paper Chart                        | X                                       |
| /a  | CNP<br>Search       | Electronic Chart                   | se File 128AA00T24174018.gm ok (cancel) |
| na  | 2                   | Nautical Products                  | per                                     |
| ) 2 | 🖆<br>My Work        | MetaData                           |                                         |
| ast |                     | Bound LowerCorner                  |                                         |
|     |                     | Bound UpperCorner                  |                                         |
|     |                     | S100:encodingSpecification         |                                         |
|     |                     | S100:encodingSpecificationEdition  | -                                       |
|     |                     | productEdition                     |                                         |
|     |                     | datasetFileIdentifier              |                                         |
|     |                     | datasetReferenceDate               |                                         |
| пa  |                     | Save                               |                                         |

- 1 Click the "Upload" button to share the S-128 datasets
- 2 Click the "GML" and than file upload pop up will be opened
- ③ Click the "Choose File" button and search your S-128 dataset file
- ④ Click the "ok" button to check your dataset

# Share S-128 Dataset

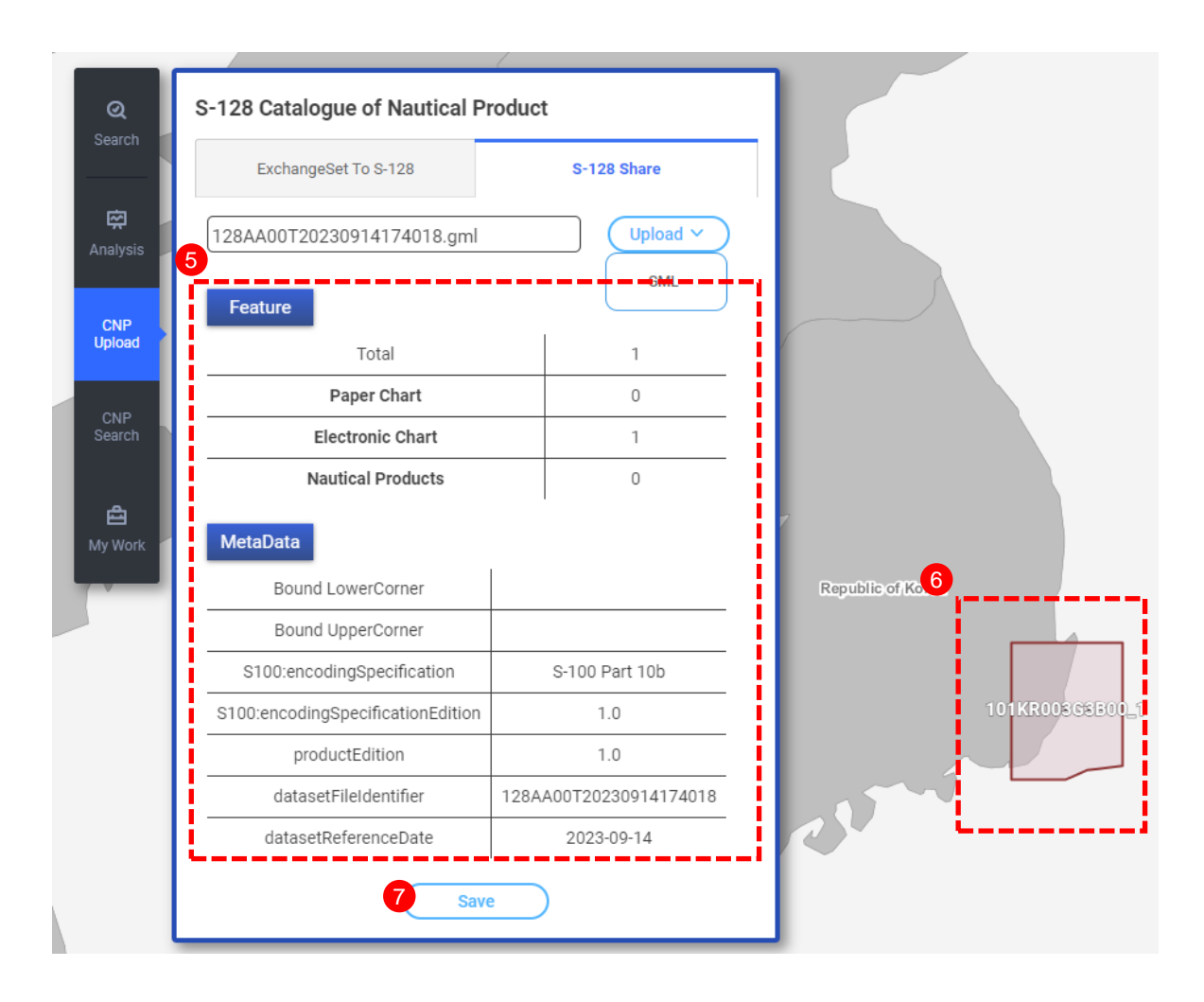

- (5) The screen shows the count of each feature in your dataset and the dataset's identification information(dataset's metadata)
- 6 If the feature has the geometry information, then the coverage can check on the map
- ⑦ Click the "Save" button if you want to share your dataset

# Search S-128 Dataset

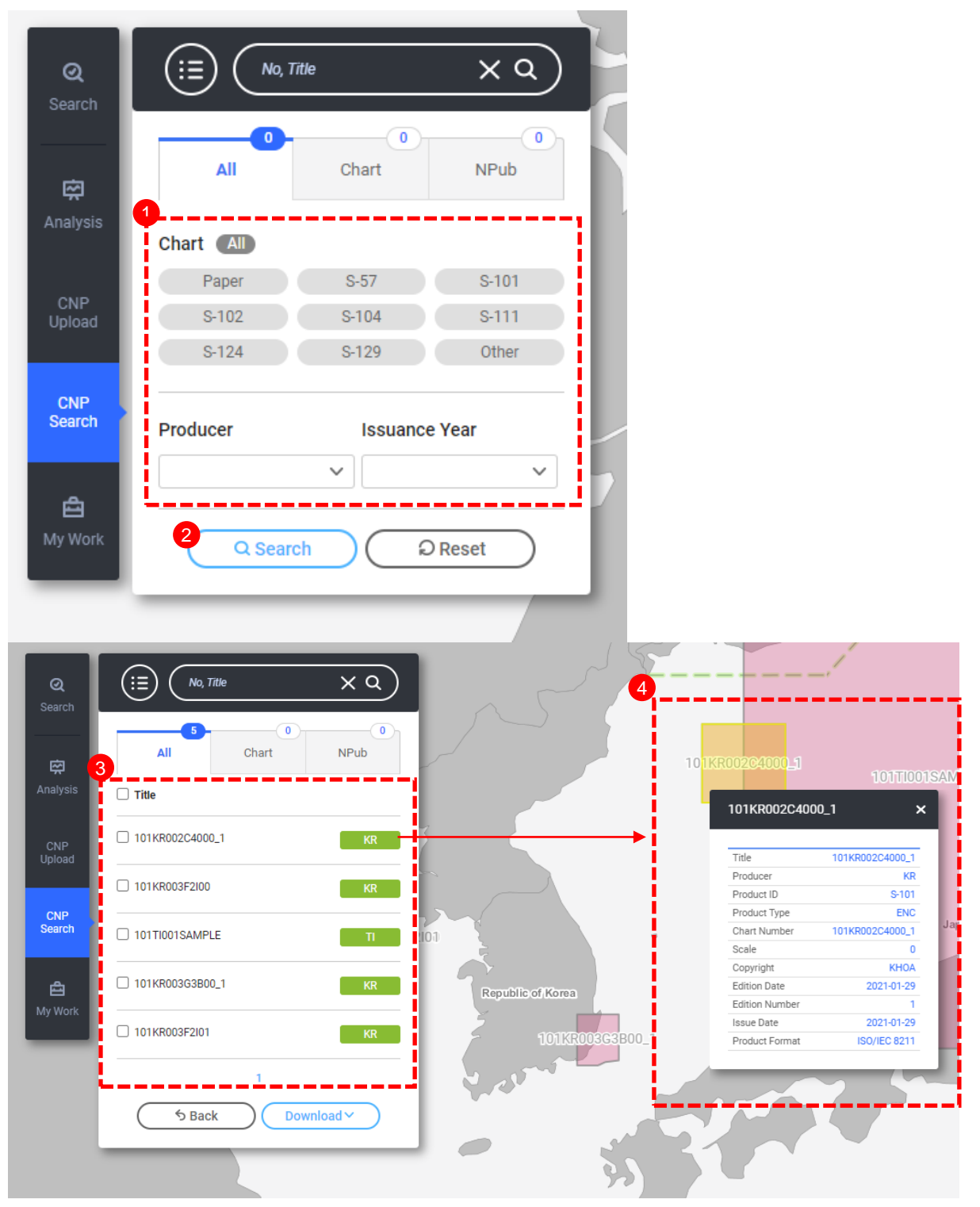

- 1 Search by applying detailed search conditions
- 2 Click the "Search" button
- ③ Search results will be listed
- ④ If clicking on the list, the detailed information will pop up

#### **Download S-128 Dataset**

| Q<br>Search   | $(\exists No, Title \times Q)$ |   |
|---------------|--------------------------------|---|
|               | 5 0 0<br>All Chart NPub        | ~ |
| Analysis      | Title                          |   |
| CNP<br>Upload | □ 101KR002C4000_1 KR           |   |
|               | 101KR003F2I00  KR              |   |
| CNP<br>Search | ✓ 101TI001SAMPLE               | ~ |
| <b>E</b>      | ✓ 101KR003G3B00_1              |   |
|               | 101KR003F2I01  XLS             |   |
|               | PDF<br>GML                     |   |
|               | S Back 2 Download V            |   |
|               |                                |   |

- 1 Click the check box that you want to download
- 2 Click the "Download" button and various formats will be shown
- ③ Download details about the checked list
  - XLS : in Microsoft Excel file format and cell names are used S-128 feature's attribute
  - PDF : in PDF format
  - GML : in GML format according to S-128 Edtion 1.0.0 structure